2024

# Реестр налогового агента по наемным работникам в личном кабинете налогоплательщика.

Руководство пользователя

ГУ «САЛЫК СЕРВИС» ПРИ ГНС ПРИ МФ КР Пр. Чуй, 219

# Оглавление

Термины и определения

- 1. Регистрация
- 2. Вход в модуль реестр наемных работников
- 3.Состав и содержание модуля
- 4. Начало работы в модуле реестр наемных работников
- 4.1 Раздел «Подразделение»
- 4.2 Раздел «Справочник»
- 4.2.1 Подраздел «Должности»
- 4.2.2 Подраздел «Категория работников»
- 5. Раздел «Действующие сотрудники»
- 6. Раздел «Уволенные сотрудники»

# Термины и определения

| Наименование              | Определение                               |  |  |
|---------------------------|-------------------------------------------|--|--|
| Реестр                    | реестр налогового агента по наемным       |  |  |
|                           | работникам, заполняемый через кабинет     |  |  |
|                           | налогоплательщика согласно настоящему     |  |  |
|                           | Порядку.                                  |  |  |
| Кабинет налогоплательщика | онлайн-сервис, предоставляемый            |  |  |
|                           | уполномоченным налоговым органом,         |  |  |
|                           | предназначенный для дистанционного        |  |  |
|                           | взаимодействия между органом налоговой    |  |  |
|                           | службы и налогоплательщиком по вопросам   |  |  |
|                           | исчисления и уплаты налогов               |  |  |
|                           | (cabinet.salyk.kg).                       |  |  |
| Работодатель              | юридическое лицо (организация) или        |  |  |
|                           | индивидуальный предприниматель,           |  |  |
|                           | вступившее в трудовые отношения с         |  |  |
|                           | работником.                               |  |  |
| Работник                  | субъект трудового права, физическое лицо, |  |  |
|                           | работающее по трудовому договору у        |  |  |
|                           | работодателя и получающее за это          |  |  |
|                           | заработную плату.                         |  |  |
| Трудовые отношения        | отношения между работником и              |  |  |
|                           | работодателем о личном выполнении         |  |  |
|                           | раоотником за оплату трудовой функции     |  |  |
|                           | (работы по определенной специальности,    |  |  |
| Подразделение             | хвалификации или должности).              |  |  |
| Подразделение             | это офис, склад, точка продаж, точка      |  |  |
|                           | компании который работает по адресу       |  |  |
|                           | отличному от адреса основного места       |  |  |
|                           | налоговой регистрации и который имеет     |  |  |
|                           | персонал, связанный с организацией или    |  |  |
|                           | инливилуальным предпринимателем.          |  |  |
| Должность                 | Утвержденное штатным положением           |  |  |
|                           | позиция работника, в рамках которой он    |  |  |
|                           | осуществляет рабочую деятельность.        |  |  |
| Уполномоченный налоговый  | центральный государственный орган         |  |  |
| орган                     | налоговой службы Кыргызской Республики.   |  |  |
| УГНС                      | Управление государственной налоговой      |  |  |
|                           | службы                                    |  |  |

# 1. Регистрация

Налогоплательщик (далее Пользователь) для осуществления и мониторинга своих налоговых операций в новом Кабинете налогоплательщика (далее КН, система) должен зайти на сайт налоговой службы: https://cabinet.salyk.kg и пройти регистрацию через вкладку «Регистрация», если он ранее не был зарегистрирован:

| Кабинет налогоплательщика                                                | Государственная<br>напотовая служба<br>Кыргызской Республики |  |
|--------------------------------------------------------------------------|--------------------------------------------------------------|--|
| Войти через                                                              |                                                              |  |
| Логин и пароль<br>Логин(ИНН) и пароль                                    | Регистрация<br>Логин и пароль                                |  |
| Рутокен Электронная подпись на USB носителе                              | Физическое лицо 🗸                                            |  |
| Jacarta<br>Электронная подлись на USB носителе                           | ИНН физического лица<br>0/14                                 |  |
| Smart-ID KG<br>Аутентификация по QR-коду через<br>приложение Smart-ID KG | Поиск                                                        |  |
| ЕСИ-Облако<br>Единая система идентификации                               | Код УГНС<br>ФИО физического лица                             |  |
| ЭТТН<br>Электронная товарно-транспортная<br>накладиая                    |                                                              |  |
| Регистрация                                                              | Пароль                                                       |  |
| Зарегистрироваться<br>Регистрация в кабинете<br>налогоплательщика        | Повторите пароль                                             |  |
|                                                                          | Зарегистрироваться                                           |  |
| 2024 🛛 Салык Сервис                                                      | Руководство пользователя Помощники Контакт-цент              |  |

Рисунок 1. Вкладка «Регистрация»

«Руководство пользователя по регистрации и аутентификации в Кабинете налогоплательщика» находится во вкладке «Руководство пользователя»:

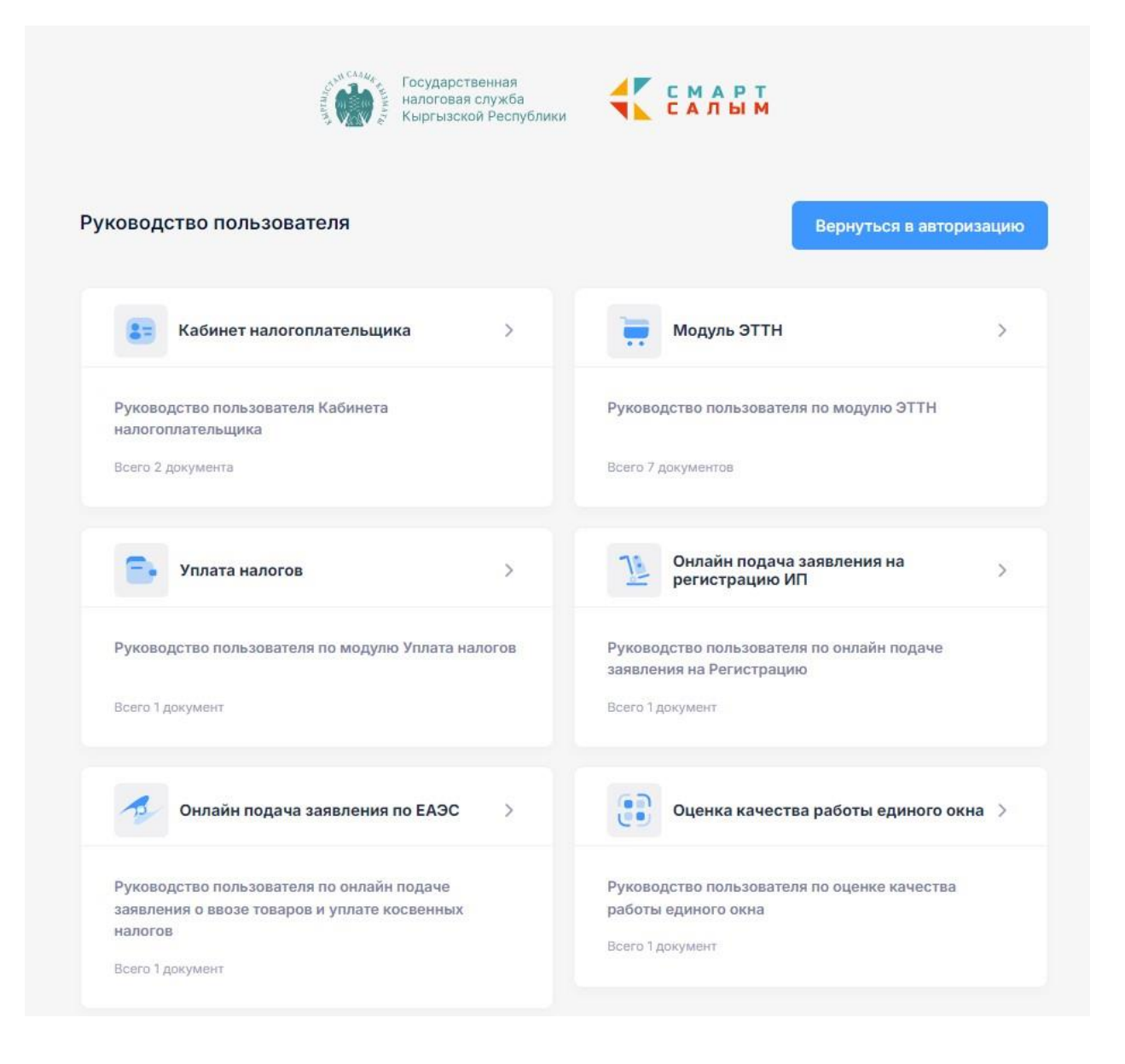

Рисунок 2. Вкладка «Руководство пользователь»

#### 2. Вход в модуль реестр наемных работников

Вход в модуль реестр наемных работников осуществляется через новый формат КН, который выглядит следующим образом, как указано ниже:

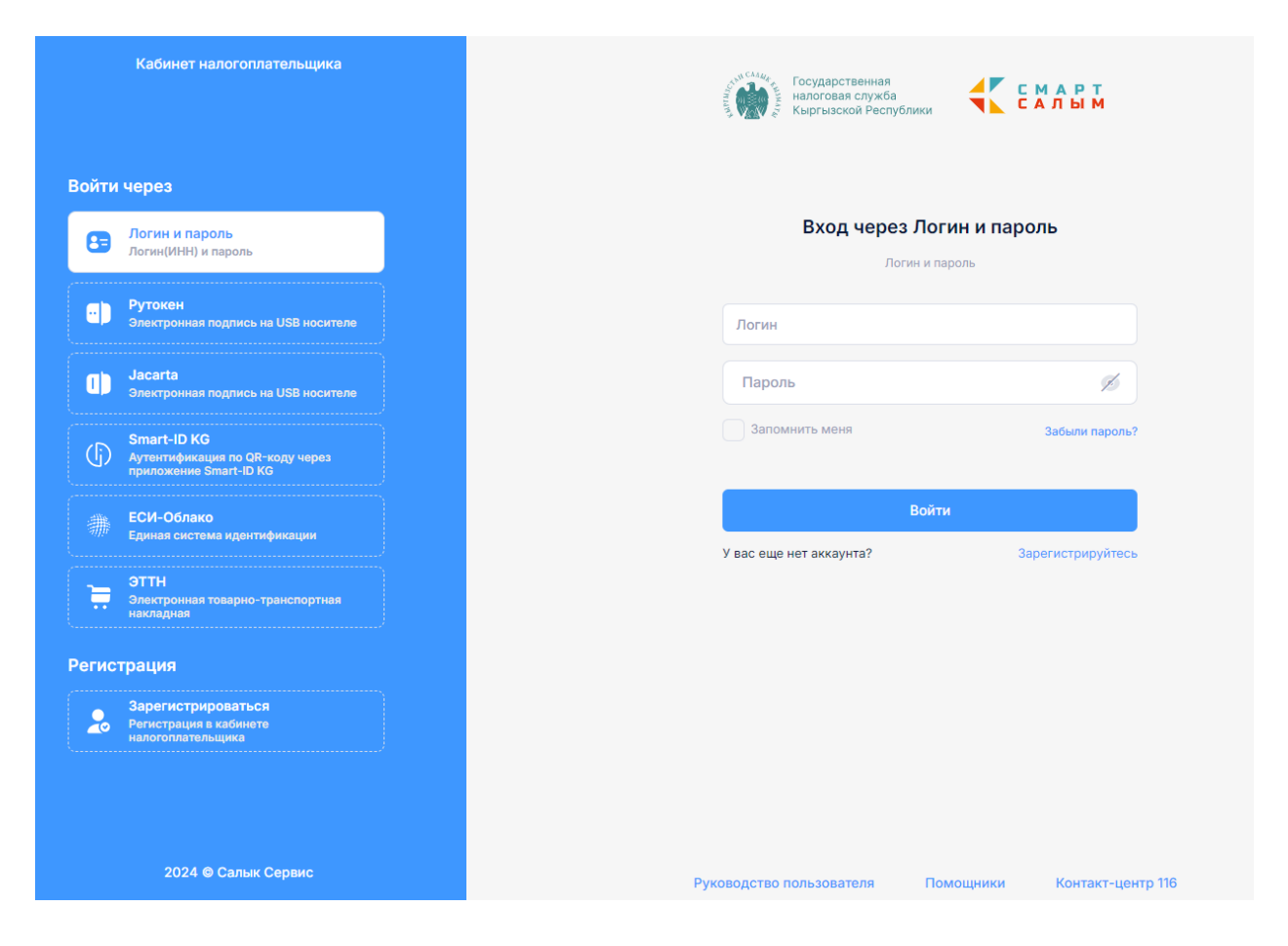

Рисунок 3. Вход в Кабинет Налогоплательщика

После аутентификации отображается главная страница, где слева расположена боковая панель. В раздел «Модули», вкладка "Реестр наемных работников":

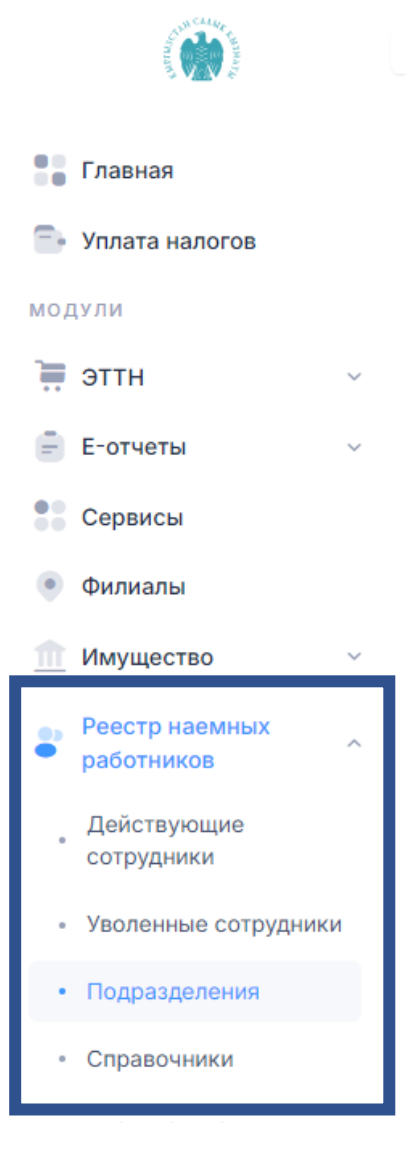

Рисунок 4. Модуль «реестр наемных работников»

## 3. Состав и содержание модуля

1.Раздел «Действующие сотрудники» – данный раздел, предназначен для ввода информации по наемным работникам и добавление его в Реестр.

2.Раздел «Уволенные сотрудники» – в данном разделе содержится реестр уволенных сотрудников.

3. Раздел «Подразделение» – в данном разделе, работодатель создает подразделения, связанные с организацией или индивидуальным предпринимателем согласно его фактическому местонахождению.

4. Раздел «Справочник» – в данном разделе, имеется два подраздел;

1)Подраздел «Должность» – в данном подразделе необходимо вручную внести все имеющиеся должности.

2)Подраздел «Категория работника» – в данном подразделе содержиться информация "Код категории работников по трудовым договорам" и "Наименование категории работников".

#### 4. Начало работы в модуле реестр наемных работников

Пользователю в рамках начала работы необходимо заполнить информации в следующем разделе и подразделе: раздел «Подразделение» и подраздел «Должность», а потом уже можно добавить «Действующие сотрудники».

#### 4.1 Раздел «Подразделение»

В данном разделе работодатель создает подразделения, связанные с организацией или индивидуальным предпринимателем согласно его фактическому местонахождению. Для этого необходимо нажать кнопку «Новая запись».

| Список подразделений<br>Главная - Подразделения - Слисок подразделений |                             | $\frown$       |
|------------------------------------------------------------------------|-----------------------------|----------------|
| Список подразделений                                                   |                             | + Новая запись |
|                                                                        | Нет данных для отображения. |                |
|                                                                        |                             |                |

Рисунок 5. Раздел «список подразделений»

Порядок заполнения раздела «Подразделения»:

- в графе «Наименование подразделения» необходимо вручную указать наименование подразделение;

- в графе «Район УГНС подразделения» необходимо выбрать место нахождение подразделения согласно вытекающему списку;

- в графе «Область/Город республиканского значения» необходимо выбрать место нахождение подразделения согласно вытекающему списку;

- в графе «Район/Город областного значения» необходимо выбрать место нахождение подразделения согласно вытекающему списку;

- в графе «Айыльный аймак/Город районного значения» необходимо выбрать место нахождение подразделения согласно вытекающему списку;

- в графе «Поселок/ПГТ/Село» необходимо выбрать место нахождение подразделения согласно вытекающему списку;

- в графе «Улица/номер дома» необходимо вручную указать улицу и номер дома.

| Добавление подразделения                           |                                              |                 |
|----------------------------------------------------|----------------------------------------------|-----------------|
| тлавная - подразделения - дооавление подразделения |                                              |                 |
| Наименование подразделения *                       |                                              |                 |
| Район УГНС подразделения *                         | Выберите УГНС подразделения                  | ~               |
| Область / Город республиканского<br>значения *     | Выберите область                             | ~               |
| Район / Город областного значения *                | Выберите район или город областного значения | ~               |
| Айыльный аймак / Город районного<br>значения       | Выберите айыльный аймак                      | ~               |
| Поселок / ПГТ / Село                               | Выберите поселок                             | ~               |
| Улица / Номер дома *                               |                                              |                 |
|                                                    |                                              |                 |
|                                                    |                                              | Назад Сохранить |

Рисунок 6. Раздел «Добавление подразделения»

Для сохранения созданного подразделения необходимо нажать кнопку «Сохранить».

Разрешается деактивировать подразделение с правом редактирования в случае, если отсутствуют действующие сотрудники в Реестре налогового агента по наемным работникам с обязательным указанием причины деактивации.

## 4.2 Раздел «Справочник»

Раздел «Справочник» – в данном разделе, имеется два подраздел; Подраздел «Должности» Подраздел «Категория работников»

| Справ   | вочники       |                                |
|---------|---------------|--------------------------------|
| Главная | - Справочники |                                |
|         |               |                                |
|         | Должности     | Категория работников           |
|         |               |                                |
|         |               | Рисунок 7. Раздел «Справочник» |

## 4.2.1 Подраздел «Должность»

В данном разделе «Должность» необходимо вручную внести все имеющиеся должности.

| Список Должностей<br>Главная - Должности - Список Должностей |                             |                                 |
|--------------------------------------------------------------|-----------------------------|---------------------------------|
| Список Должностей                                            |                             | Выгрузка в Ехсеі + Новая запись |
|                                                              | Нет данных для отображения. |                                 |
|                                                              |                             |                                 |

Рисунок 8. Раздел «Должность»

Для этого необходимо нажать кнопку «Новая запись» и добавить должность вручную.

| <b>Добавить должность</b><br>Наименование должности |  |
|-----------------------------------------------------|--|
| Должность                                           |  |
| Д бавить                                            |  |
|                                                     |  |

Рисунок 9. Раздел «Добавить должность»

Для сохранения созданной должности необходимо нажать кнопку «Добавить».

# 4.2.2 Подраздел «Категория работника»

Подраздел «Категория работника» – в данном подразделе содержиться информация "Код категории работников по трудовым договорам" и "Наименование категории работников".

#### Категории работников

| Выгрузить в Excel |                                        |
|-------------------|----------------------------------------|
| Код               | Имя категории                          |
| 001               | Основной работник                      |
| 001-64/69         | Основной работник до 64/69 г.р.        |
| 003               | Пенсионер                              |
| 011               | Нерезидент (иностранный гражданин)     |
| 011-64/69         | Нерезидент (иностранный гражданин)     |
| 012               | Нерезидент (иностранный гражданин) МОП |
| 012-64/69         | Нерезидент (иностранный гражданин) МОП |
| 020               | Трудовые мигранты                      |
| 100               | Инвалиды 1-2 группы                    |
| 101               | Участники ВОВ                          |
| 102               | Инвалиды ВОВ и приравненные к ним лица |
| 103               | Частный предприниматель                |
| 104               | Арендодатель                           |
| 105               | Гонорары, вознаграждения               |
| 106               | МОП                                    |
| 106-64/69         | МОП до 64/69 г.р.                      |
| 107               | Пенсионер МОП                          |
| 109               | Прочие физ.лица без трудовых отношений |
| 009               | Инвалиды 3 группы по слуху             |

Рисунок 10. Раздел «Категории работников»

## 5. Раздел «Действующие сотрудники»

Данный раздел «Действующие сотрудники», предназначен для ввода информации по наемным работникам и добавление его в Реестр. Для этого необходимо нажать кнопку «Добавить работника».

| Список сотрудников<br>Главная - Список сотрудников |                             |                                                |
|----------------------------------------------------|-----------------------------|------------------------------------------------|
| Список сотрудников                                 |                             | Выгрузка в Excel + Добавить работника 🍸 Фильтр |
|                                                    | Нет данных для отображения. |                                                |
|                                                    |                             |                                                |

Рисунок 11. Раздел «Действующие сотрудники»

Порядок заполнения раздела «Действующие сотрудники»:

- в графе «Работник-нерезидент» ставится галочка, если он является нерезидентом;

- в графе «Несовершеннолетний работник» ставится галочка, если он является несовершеннолетнимм;

- в графе «ИНН» необходимо вручную указать ИИН и нажать "поиск";

- в графе «ФИО сотрудника» заполняется автоматически;

- в графе «Гражданство» если является гражданином Кыргызской республики заполняется автоматически, в случае если работник нерезидент необходимо выбрать гражданство согласно вытекающему списку;

- в графе «Подразделение» необходимо выбрать согласно вытекающему списку;

- в графе «Должность» необходимо выбрать согласно вытекающему списку;

- в графе «Категория работника» необходимо выбрать согласно вытекающему списку;

- в графе «Дата принятия на работу» необходимо вручную указать дату.

- в графе «Примечание» необходимо выбрать согласно вытекающему списку;

- в графе «Загрузить файл (PDF только)» необходимо добавить файл в обязательном порядке только при выборе категории работника «009 – Инвалиды 3 группы по слуху»;

Для сохранения записи о наемном работнике необходимо нажать кнопку «Сохранить».

Также имеется пакетная загрузка для добавления сотрудника.

| 🗅 Пакетная загрузка         |                                                 |            |
|-----------------------------|-------------------------------------------------|------------|
|                             | Работник-нерезидент Несовершеннолетний работник |            |
| ИНН *                       |                                                 | 0/14 Поиск |
| ФИО сотрудника *            |                                                 |            |
| Гражданство *               | Выберите гражданство                            | ~          |
| Подразделение *             | Не выбрано                                      | ~          |
| Должность *                 | Не выбрана                                      | ~          |
| Категория работника *       | Выберите категорию работника                    | ~          |
| Дата принятия на работу *   | 03.09.2024                                      |            |
| Примечание                  | Не выбран                                       | ~          |
| Загрузить файл (PDF только) | Выберите файл не выбран                         |            |
|                             |                                                 | Назад      |

Рисунок 12. Раздел «Действующие сотрудники»

В случае необходимости есть возможность редактирования записи и установления даты увольнения сотрудника. Для этого необходимо нажать кнопку «Действия»

| Список сотрудников<br>Главная - Список сотрудников |                |                         |                         |                                                            |
|----------------------------------------------------|----------------|-------------------------|-------------------------|------------------------------------------------------------|
| Список сотрудников                                 |                |                         | Выгрузка                | а в Excel + Добавить работника 🍸 Фильтр                    |
| # ^ ПОДРАЗДЕЛЕНИЕ                                  | ИНН            | ФИО СОТРУДНИКА          | ДАТА ПРИНЯТИЯ НА РАБОТУ | ДАТА РЕДАКТИРОВАНИЯ                                        |
| 1 222                                              | 22106199201530 | Максутов Самат Акунович | 03.09.2024              | 03.09.2024 пойствия<br>Редактировать<br>Усслить сотриминие |
|                                                    |                |                         |                         | уволить сотрудника                                         |

Рисунок 13. подраздел «уволить сотрудника»

При уволнений сотрудника Для этого необходимо нажать кнопку «Уволить сотрудника».

Выбрать дату увольнения и нажать кнопку «Сохранить», после сохранение автоматически попадет разделе «Уволенные сотрудники».

| Редактировать сотрудника<br>Главная - Список сотрудников - Редактировать сотрудника |            |                 |  |  |
|-------------------------------------------------------------------------------------|------------|-----------------|--|--|
| Дата увольнения *                                                                   | 03.09.2024 |                 |  |  |
|                                                                                     |            | Назад Сохранить |  |  |
|                                                                                     |            |                 |  |  |

Рисунок 14. подраздел «уволить сотрудника»

## 6. Раздел «Уволенные сотрудники»

В Разделе «Уволенные сотрудники», реестр уволенных сотрудников формируется автоматически.

| Уволенные сотрудники Выгрузка в Excel 🌱 Фильтр<br>Нет данных для отображения. | Уволенные сотрудники<br>Главная - Уволенные сотрудники |                             |                           |
|-------------------------------------------------------------------------------|--------------------------------------------------------|-----------------------------|---------------------------|
| Нет данных для отображения.                                                   | Уволенные сотрудники                                   |                             | Выгрузка в Ехсеі 🍸 Фильтр |
|                                                                               |                                                        | Нет данных для отображения. |                           |
|                                                                               |                                                        |                             |                           |

Рисунок 15. Раздел «Уволенные сотрудники»

При необходимости есть возможность выгрузить список уволенных сотрудников в формате Excel.